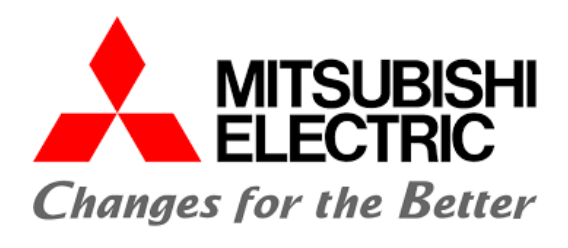

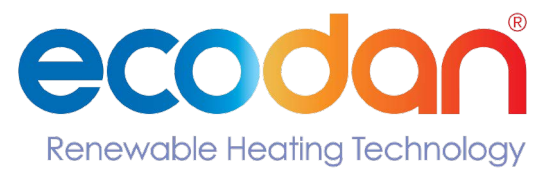

**INSTALL ME App** 

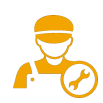

# INSTALL ME Application Quick User Guide

This guide is designed to Navigate you through the function, installation and use of INSTALL ME.

**The content of this guide includes:** First Use Commissioing a system App functions

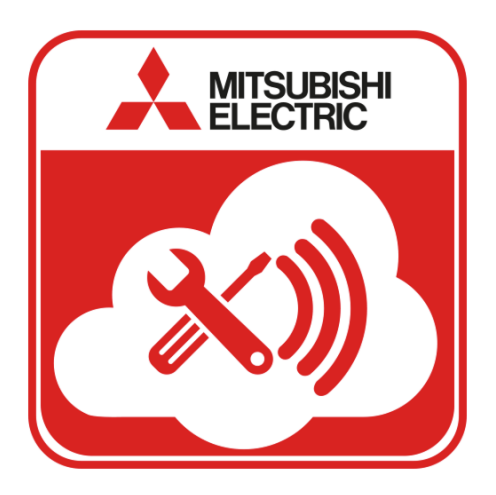

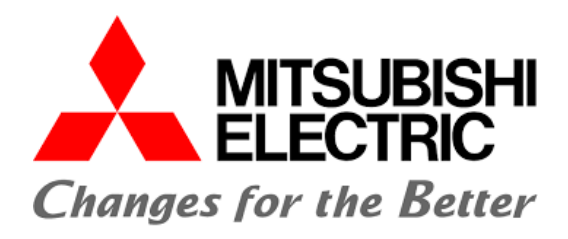

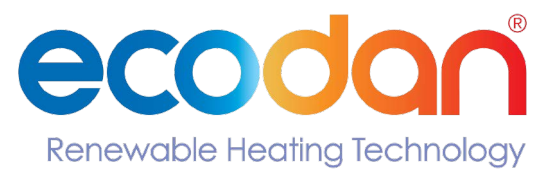

# **Overview**

Mitsubishi Electric Ireland INSTALL ME app allows Mitsubishi Electric Certified Installers to easily register their Ecodan heat pump installations. With a few simple clicks, both heat pump installers and their customers will receive a Commissioning Certification, as well as a Homeowner Operation Pack with detailed operating instructions on how to use their Ecodan heating system. The app allows Certified Installers to scan QR codes on equipment to help quickly complete the heat pump installation registration process.

# Using the app

# **Installing the App**

The app will be available on both the App Store and the Google Play Store.

Requires iOS 11.0 or later Requires Android 8.0 or later

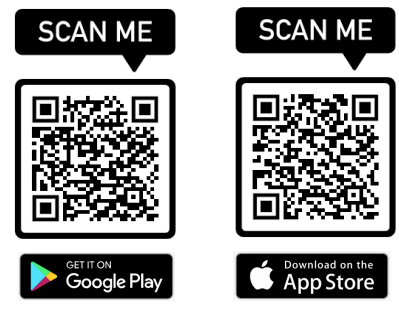

# First Use

When you open the app for the first time, or after you download future updates, you will be presented with prompts which ask for permission to use your camera. Please select 'While using the app'.

If you deny permission to "Allow Mitsubishi to take pictures and record video?", you will not be able to scan QR codes when commissioning your project.

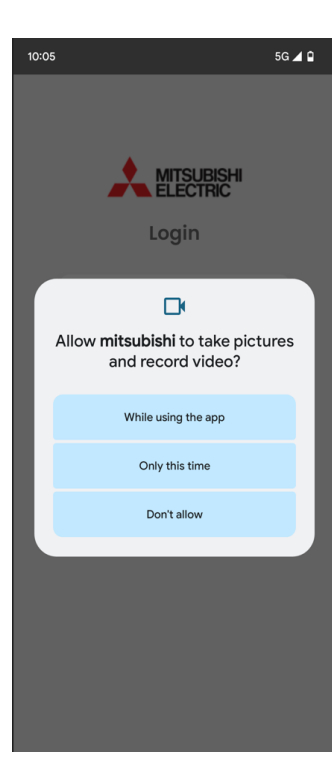

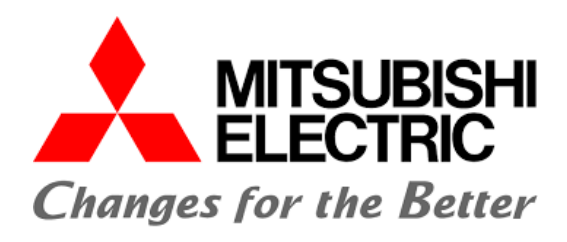

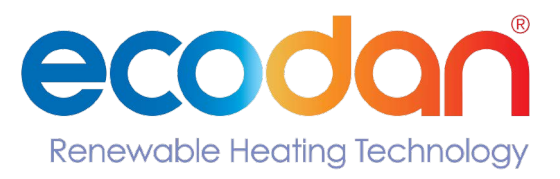

MITSUBISHI

Login

ecodari

# **Initial Sign In**

The initial screen is the Login page. Enter your email address and the password provided by Mitsubishi in the corresponding fields. If you have not been given a password, please contact Ecodan.commissioning@meir.mee.com.

# <text><section-header><section-header><section-header><text><text><text><text><text>

### **Forgotten Password**

If you have forgotten your password, select the 'Forgot Password' link.

You will then be asked to enter your email address. Enter your email and select 'Send Code'.

A new password link will be sent to your email.

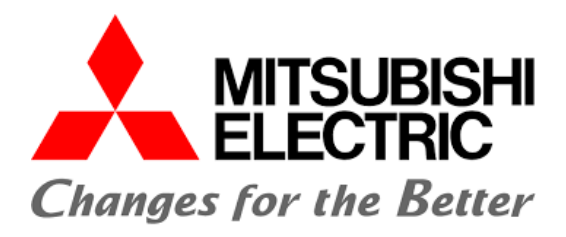

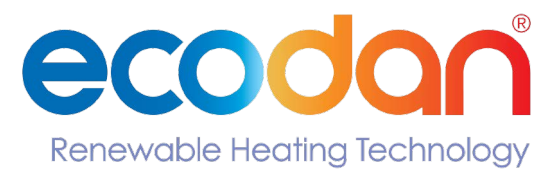

# Main Screen

Once you have successfully logged in, you will be presented with the following screen.

# **Settings**

To logout of the system select 'Logout'. Settings also displays the version and connection type for the application.

# **Commission a System**

To start commissioning a heat pump system, select the 'Commission a System' icon in your app.

Once you have selected 'Commission a System' you will be presented with a screen which requests the following information:

Indoor Unit model and serial number Outdoor Unit model and serial number Homeowner name (if known) Address line 1 Address line 2 Address line 3 City Eircode/ Postcode

Homeowner email address Homeowner phone number

Please fill in as much detail as possible.

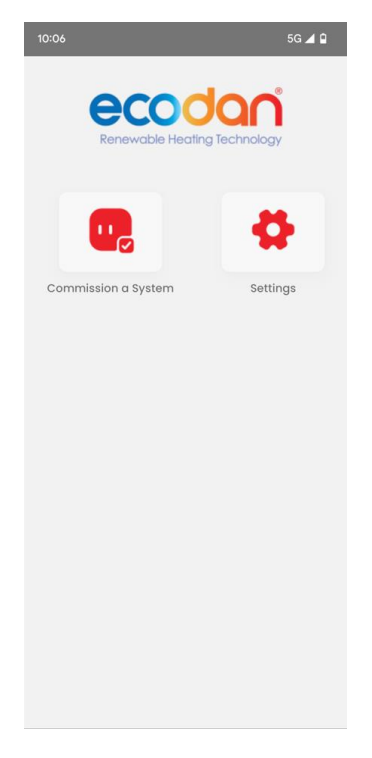

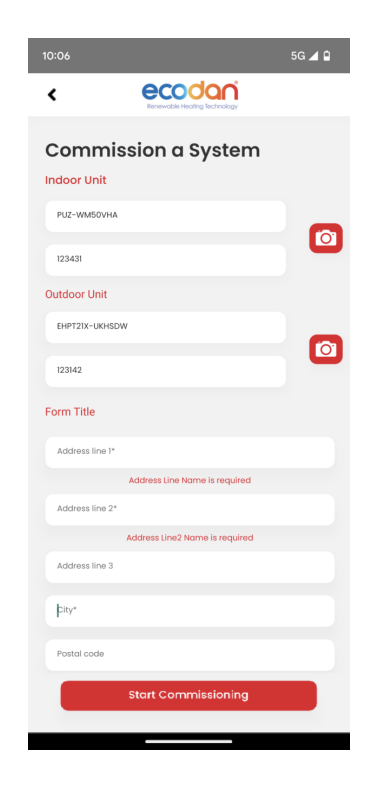

https://les.mitsubishielectric.ie/

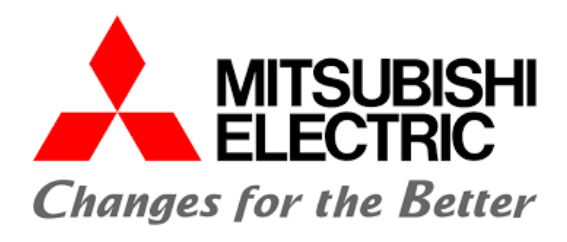

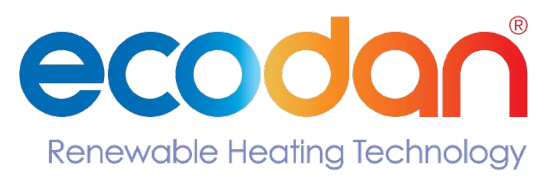

### **Model and Serial Numbers**

When entering the model and serial numbers for both indoor and outdoor units you have two options:

# **Option 1: Manual Entry**

Manually type the model and serial number for both the indoor and outdoor units.

Please note that you will need to enter the information exactly as it appears on the name plate. Incorrect information will produce an error message.

# **Option 2: Scan QR Code**

To the right of the indoor and outdoor unit data fields, there is an icon for a camera.

When you select the camera icon, your camera will activate provided you have agreed to allow access during initial setup.

In conjunction with your camera opening, your phones light will activate (this is to enable you to take pictures in low light conditions).

Please scan the QR code for the unit, ensuring that you are scanning the correct QR Code. Scanning an indoor units QR code when in the outdoor units field will create an error message.

If you want to deactivate the camera please select the 'X' button on the screen.

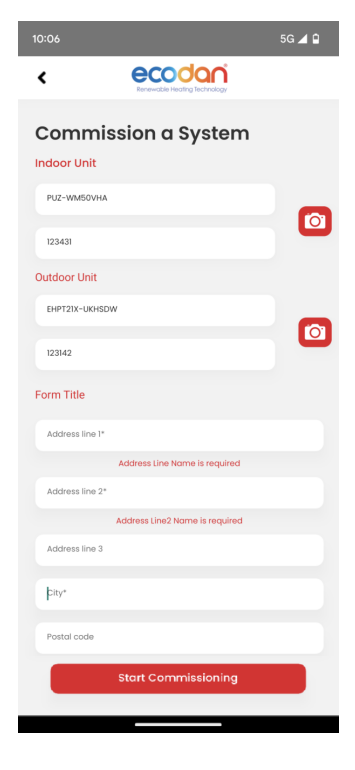

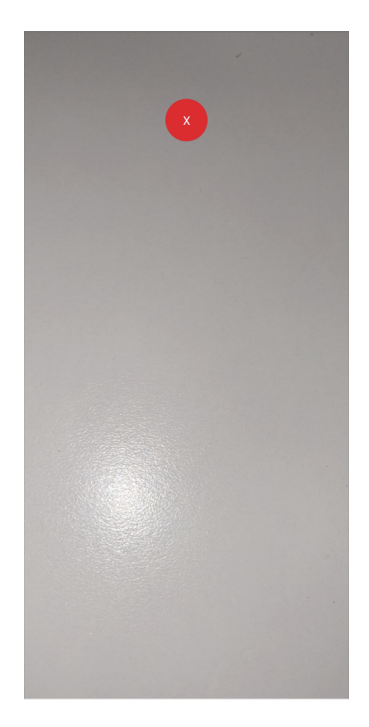

https://les.mitsubishielectric.ie/

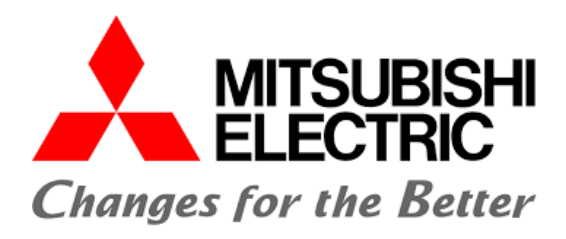

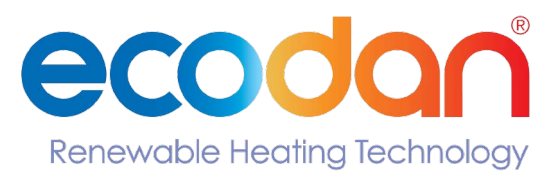

Once you have successfully scanned the QR Code, the fields will auto fill with the information required.

Your camera will now close and your light will deactivate.

Please proceed and complete the homeowner details.

Please note in order to supply your customer with their 'Commissioning Certificate/ Homeowner Guarantee' and their 'Homeowner Pack', you will need to provide an email address.

Once all fields have been completed select the 'Start Commissioning' icon.

# **Installation Information**

Once you have submitted the information on the previous screen, you will be required to fill in some information regarding the installation.

These questions are necessary to give us an overview of the how the heat pump was installed and will be controlled.

Areas covered regard the: Indoor Unit Distribution System

Outdoor Unit Control System

Once you have filled in the installation details, select the 'Submit' button to register your installation.

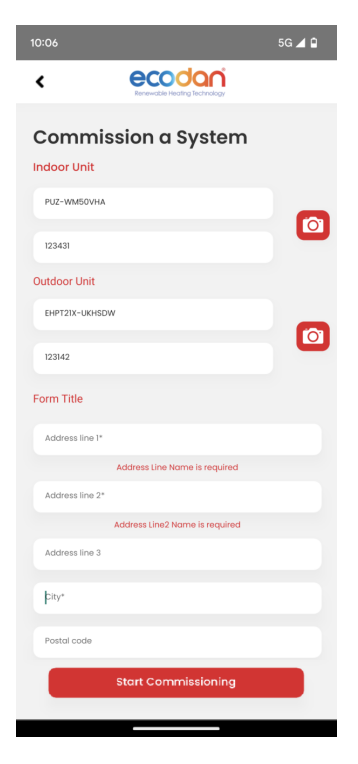

| <                     |                                                       |
|-----------------------|-------------------------------------------------------|
| Comn                  | nissioning Checklist                                  |
|                       | londay, 16 Aug 2022 - 18:30                           |
| Comm                  | ssion System (Monobloc)                               |
| 1. Have i<br>around   | ninimum clearances been allowed for the outdoor unit? |
| ⊖ Yes                 | O No                                                  |
| 2. Is the<br>Ves      | unit installed on a level and sound base?             |
| 3. Has p<br>dischar   | rovision been made for condensate<br>ge?              |
| ⊖ Yes                 | ⊖ No                                                  |
| 4. Has tl             | ne correct RCBO been installed?                       |
| ⊖ Yes                 | O No                                                  |
| 5. Has tl<br>the syst | ne correct level of antifreeze been added to<br>em?   |
| ⊖ Yes                 | ○ No                                                  |

7. Type of System Heating only Hot water only Heating and Hot water

https://les.mitsubishielectric.ie/

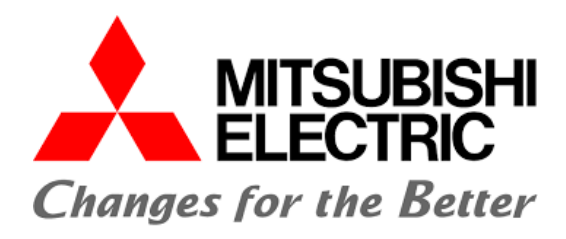

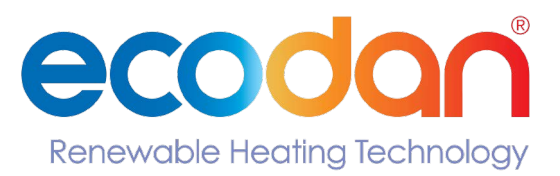

Once you have submitted the information on the previous screen, you will be required to fill in some

You may also choose to send a copy of the 'Commissioning/Guarantee Certificate' directly to the homeowners' email address.

You will be presented with a screen showing your units registration is completed.

### Please retain a copy of these for your records.

If you need to commission another system select the 'Home Screen' and you will be able to repeat the process for your next system.

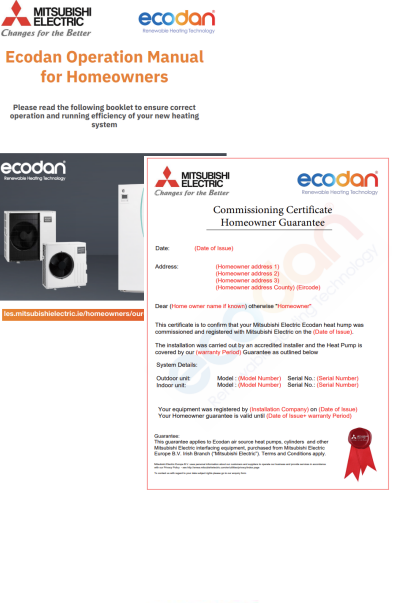

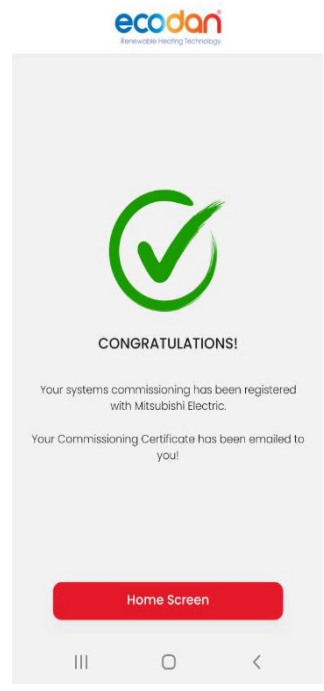

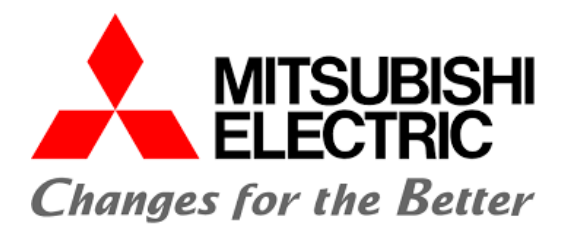

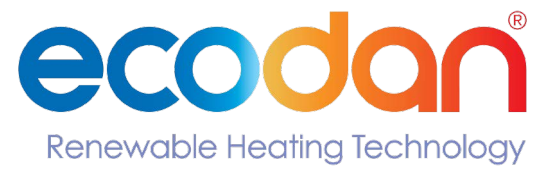

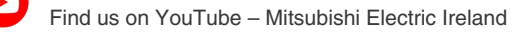

Find us on Twitter – @MEIrishbranch

Find us on LinkedIn - Mitsubishi Electric Ireland

Follow us on LinkedIn – Mitsubishi Electric Ireland Living Environmental Systems

Telephone: (00353) 1 419 8800

in

in

IRELAND Mitsubishi Electric Europe Westgate Business Park, Ballymount, Dublin 24, Ireland Telephone: Dublin (00353) 1 419 8800

©Mitsubishi Electric Europe. Mitsubishi and Mitsubishi Electric are trademarks of Mitsubishi Electric Europe B.V. The company reserves the right to make any variation in technical specification to the equipment described, or to withdraw or replace products without prior notification or public announcement. Mitsubishi Electric is constantly developing and improving its products.

All descriptions, illustrations, drawings and specifications in this publication present only general particulars and shall not form part of any contract. All goods are supplied subject to the Company's General Conditions of Sale, a copy of which is available on request. Third-party product and brand names may be trademarks or registered trademarks of their respective owners.

Privacy Policy - see http://emea.mitsubishielectric.com/en/utilities/privacy/index.page